## 2024年度入学生向け

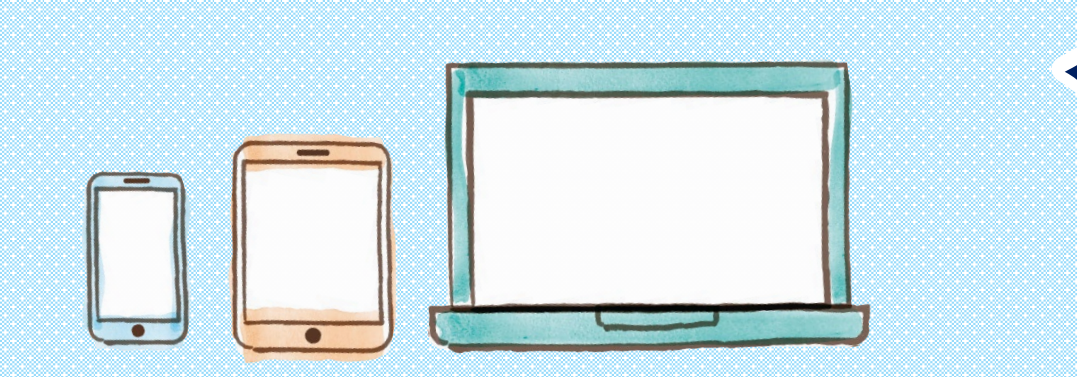

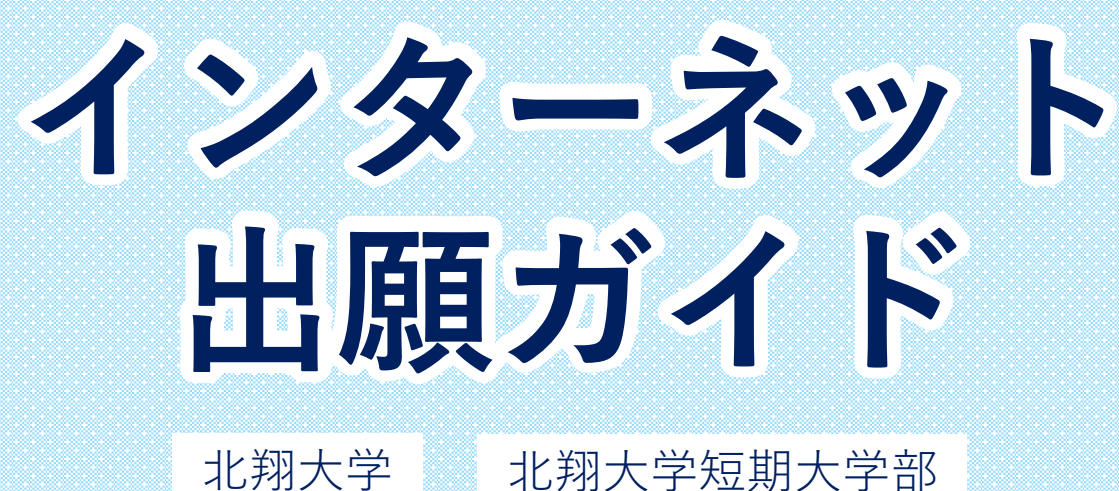

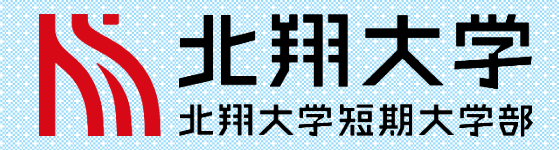

※2023年7月現在

はじめに

必要なインターネット環境

| >7 | _ |    |  |
|----|---|----|--|
| 沂  | Ĵ | 7L |  |

STFP 1 書類準備

出願登録

お支払い

STEP 4 書類郵送

Q&A

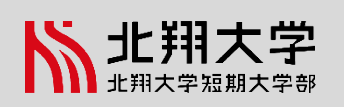

### メールアドレスについて

ユーザー登録の際、メールアドレスの入力が必要です。フリーメール(Gmail やYahoo! メールなど)や携帯電話の アドレスで構いませんが、携帯メールの場合はドメイン(@hokusho-u.ac.jp、@postanet.jp)を受信指定してください。 出願登録完了時・入学検定料支払い完了時に、登録したメールアドレスに確認メールが自動送信されます。

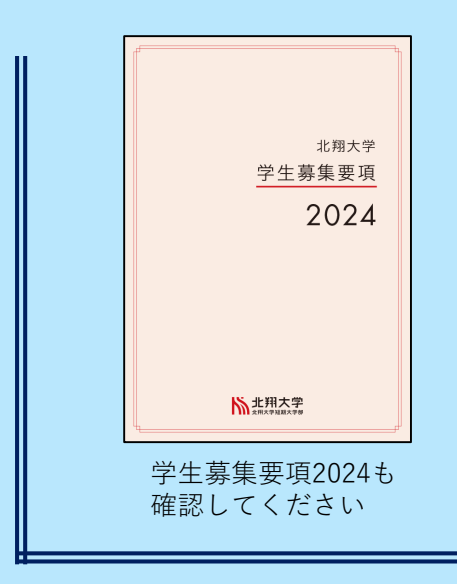

| パソコン      | Windows | ・Microsoft Edge(最新バージョン) ・GoogleChrome(最新バージョン)<br>・Firefox(最新バージョン) |
|-----------|---------|----------------------------------------------------------------------|
|           | Mac OS  | Safari(最新バージョン)                                                      |
| 「 スマートフォン | Android | 11.0 以上(Android Chrome最新バージョン)                                       |
| タブレット     | iOS     | 14.0 以上(Safari最新バージョン)                                               |

•

 $\bowtie$ 

ブラウザの設定について どのウェブブラウザでも、以下の設定を行ってください。

・JavaScriptを有効にする。 ・Cookieを有効にする。

### セキュリティソフトについて

セキュリティソフトをインストールしている場合、インターネット出願が正常に動作しない場合がありますので ご注意ください。セキュリティソフトについては、各メーカーのサポートセンターに問い合わせてください。

インターネット出願の流れ

大きく6つのステップがあります

はじめに

流れ

STEP 1 書類準備

STEP 2 出願登録

STEP 3 お支払い

STEP 4 書類郵送

STEP 5 受験票

Q&A

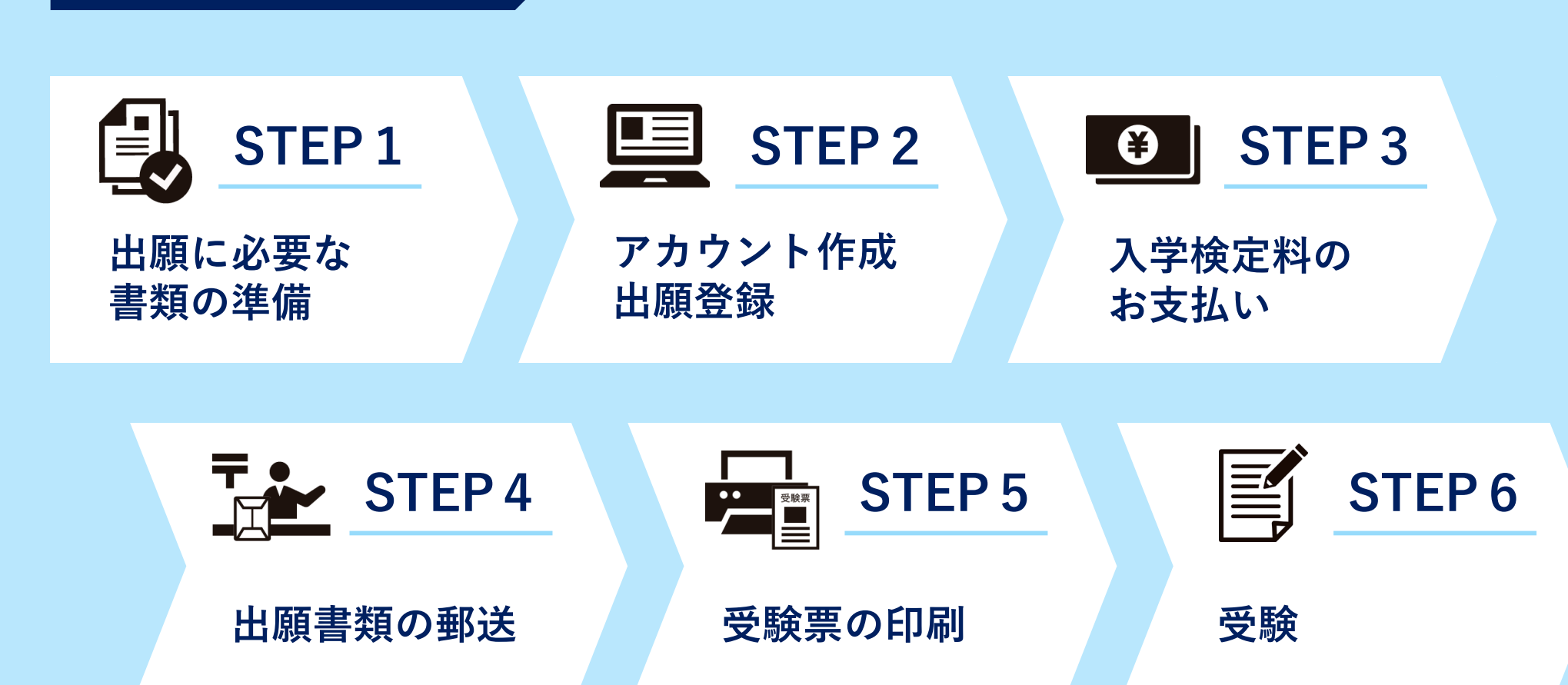

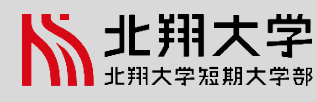

流れ

STEP 1 書類準備

STEP 2 出願登録

STEP 3 お支払い

STEP 4 書類郵送

STEP 5 受験票

Q&A

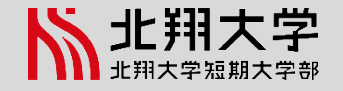

STEP1-(1)/出願に必要な書類の準備

### 出願書類一覧 ◎:全員提出 ○:該当者のみ提出 -:提出不要

※ダウンロードの手順は次頁をご確認ください。

| 選抜制度                                     | 総合型         |             | <b>学校推薦型選抜制</b> 歷 | 一般選抜         | 大学入学<br>共通テスト<br>利用選抜 |                 |
|------------------------------------------|-------------|-------------|-------------------|--------------|-----------------------|-----------------|
| 出願書類                                     |             | 指定校<br>推薦   | 一般推薦              | 指定スポーツ<br>推薦 | A日程・<br>B日程           | A方式・B方<br>式・C方式 |
| 入学志願票                                    | Ô           | O           | Ô                 | Ô            | Ô                     | Ø               |
| 調査書                                      | Ô           | O           | O                 | Ô            | O                     | Ø               |
| 学校長の推薦書                                  | _           | <br>ダウンロード  | <br>ダウンロード        | ◎<br>ダウンロード  | _                     | _               |
| 小論文                                      | _           | _           | O                 | _            | _                     | _               |
| 本学クラブ顧問+高校クラブ顧問連名の推薦書                    | -           | -           | -                 | ◎<br>ダウンロード  | -                     | _               |
| 記述課題                                     | -           | -           | -                 | -            | Ô                     | Ô               |
| 令和6年度 共通テスト成績請求票                         | _           | _           | -                 | -            | _                     | Ô               |
| 健康診断書                                    | 〇<br>ダウンロード | く<br>ダウンロード | 〇<br>ダウンロード       | ○<br>ダウンロード  | 〇<br>ダウンロード           | 〇<br>ダウンロード     |
| 長期履修申請書<br>(短期大学部出願者で志願する者のみ)            | 〇<br>ダウンロード | く<br>ダウンロード | 〇<br>ダウンロード       | ○<br>ダウンロード  | ダウンロード                | く<br>ダウンロード     |
| スポーツ特待記入用紙<br>(入学時成績優秀特待奨学生のスポーツ特待志願者のみ) | <br>ダウンロード  | く<br>ダウンロード | <br>ダウンロード        | ○<br>ダウンロード  | <br>ダウンロード            | く<br>ダウンロード     |
| 特技特待記入用紙<br>(入学時成績優秀特待奨学生の特技特待志願者のみ)     | 〇<br>ダウンロード | つ<br>ダウンロード | つ<br>ダウンロード       | 〇<br>ダウンロード  | 〇<br>ダウンロード           | 」<br>ダウンロード     |

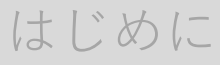

流れ

### STEP1 書類準備

STEP 2 出願登録

STEP 3 お支払い

STEP 4 書類郵送

STEP 5 受験票

Q&A

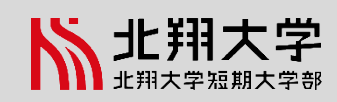

# STEP1-(2)/出願に必要な書類の準備

出願書類ダウンロードの手順

①北翔大学「受験生サイト」にアクセス

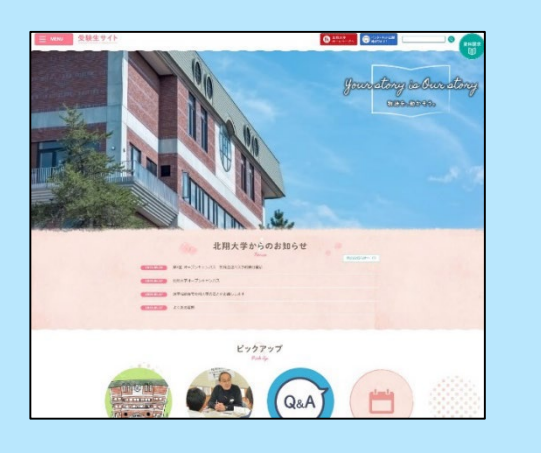

②「インターネット出願について」ページへ

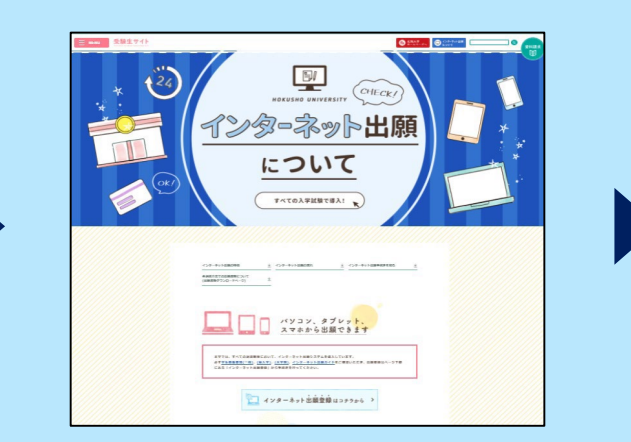

③ページ下部「各選抜方法での出願書類について (出願書類ダウンロードページ)」から、 希望の選抜制度のボタンをクリック

| 各进班制度                |                            |                |
|----------------------|----------------------------|----------------|
| 2002年後期後 > 年6        | ※他の型が設置 > 一般学生設成・大学入学科研究スト | -MURDERKANDE > |
| DARSHE >             |                            |                |
| 編入学・大学院              |                            |                |
| шл <del>а</del> > ¥4 | nii >                      | )              |

| ④書類一覧の表から、 | ダウンロードしたい         | ヽ書類のPDFダウン□ | ードボタンをクリッ | クすると |
|------------|-------------------|-------------|-----------|------|
| ダウンロードが完了  | <b>`</b> します。     |             |           |      |
| (例)学校推薦型選拔 | <b>〕制度(一般推薦)・</b> | 「学校長の推薦書」   | の場合       |      |
|            |                   |             |           |      |

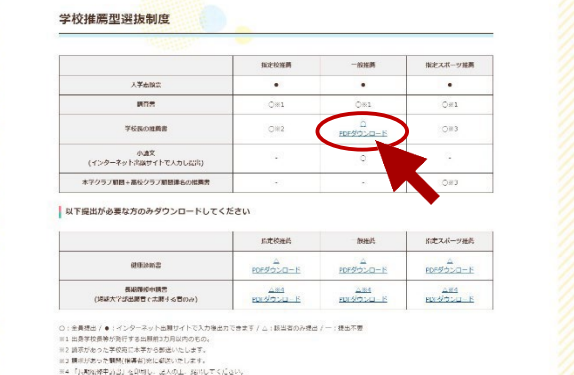

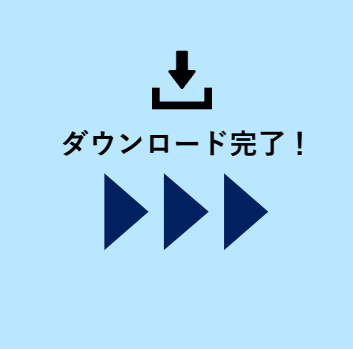

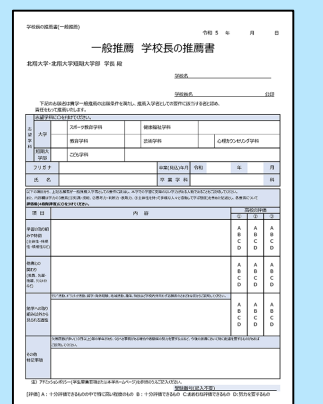

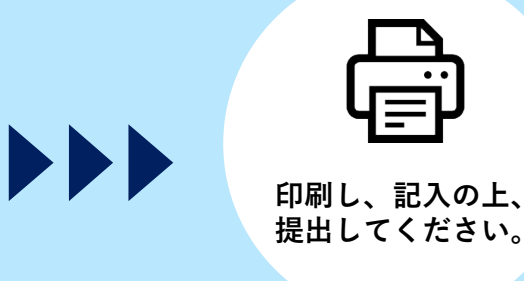

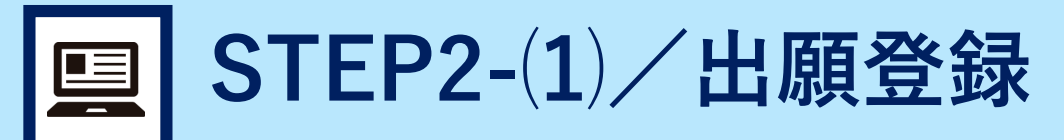

流れ

STEP 1 書類準備

STEP 2 出願登録

STEP 3 お支払い

STEP 4 書類郵送

STEP 5 受験票

Q&A

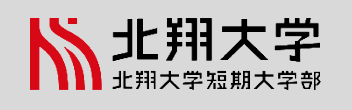

| 北翔大学「 <b>受験生サイト</b> 」にアクセス |                         | 「 インターネット出願について 」ページへ  | 「 <b>インターネット出願登録はコチラから</b> 」をクリック | 「 インターネット出願ページ(Post@net) 」のトップページへ | ログイン画面の「 <b>新規登録</b> 」をクリック |                       | <ul> <li>②仮登録メールが届くので、60分以内にリンクをクリックし、アカウントを作成</li> <li>クレ、登録完了</li> </ul>                                                                                                    | <b>次頁で紹介!</b> >>>>>>>>>>>>>>>>>>>>>>>>>>>>>>>>>>>                                                        |
|----------------------------|-------------------------|------------------------|-----------------------------------|------------------------------------|-----------------------------|-----------------------|----------------------------------------------------------------------------------------------------|----------------------------------------------------------------------------------------------------|
|                            | 202797<br>202797<br>Q&A | Jame diary to Amediary |                                   |                                    | Post@net ===>               | a domation Processing | ログイン<br>北海大学・北海大学短期大学部・北魏<br>か。<br>た。<br>地域をクリックすると「出願的心道事味」を確認できます。<br>1484とスールンドレス、パスワードを入力して、ログインボタシモ・<br>(ールンドレス)<br>パスワード<br>ポスワードを表示する<br>パスワードを表示する<br>パスワードを表示する<br>パスワードを表示する<br>パスワードを表示する<br>パスワードを表示する | <ul> <li>         ・ 第3条校 よくあるご知道         7292と作品         ・ 10972         ・         ・         ・</li></ul> |

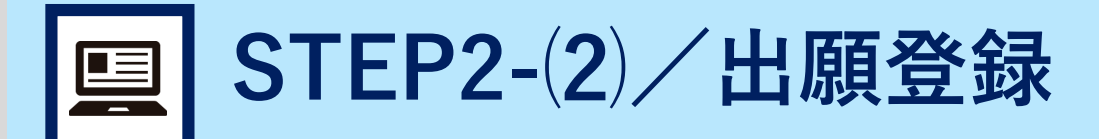

流れ

STEP 1 書類準備

STEP 2 出願登録

STEP 3 お支払い

STEP 4 書類郵送

STEP 5 受験票

Q&A

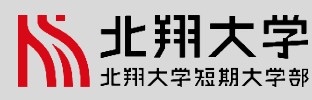

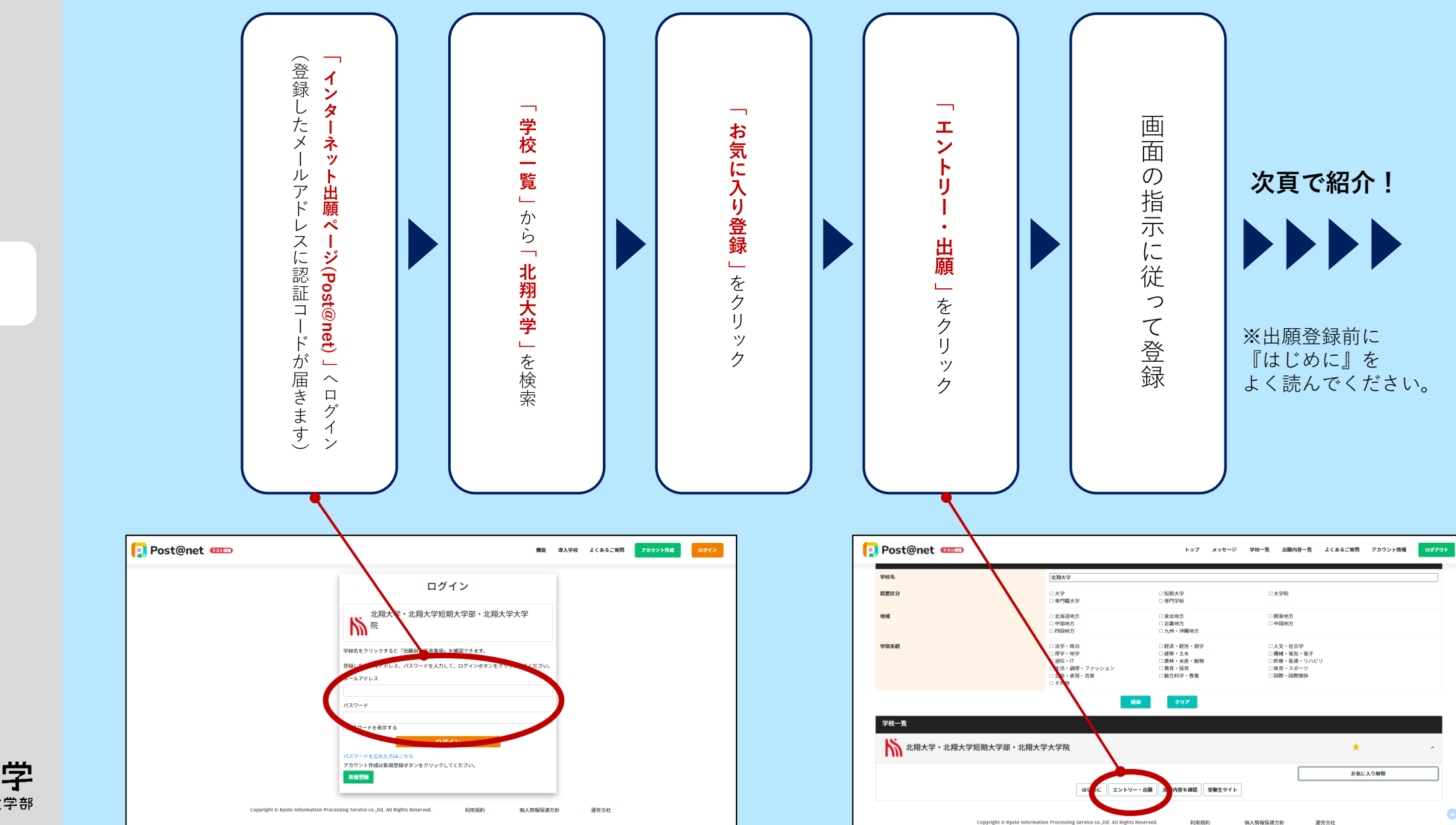

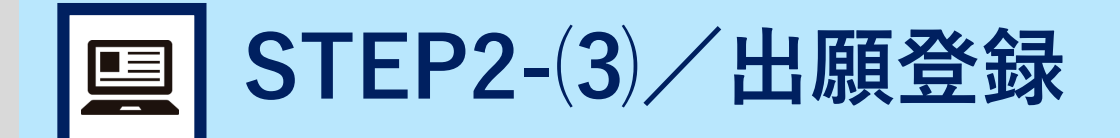

流れ

書類準備

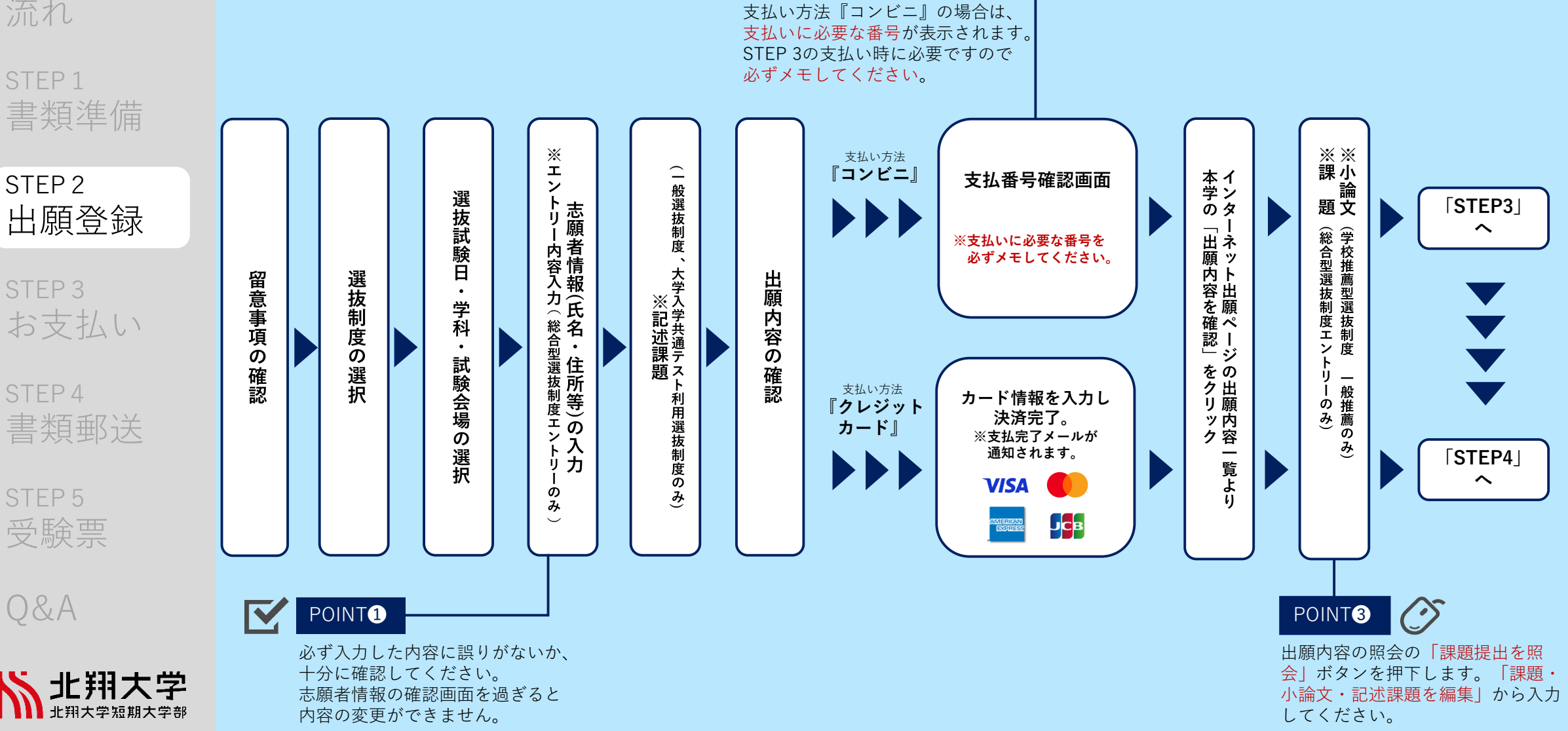

POINT2

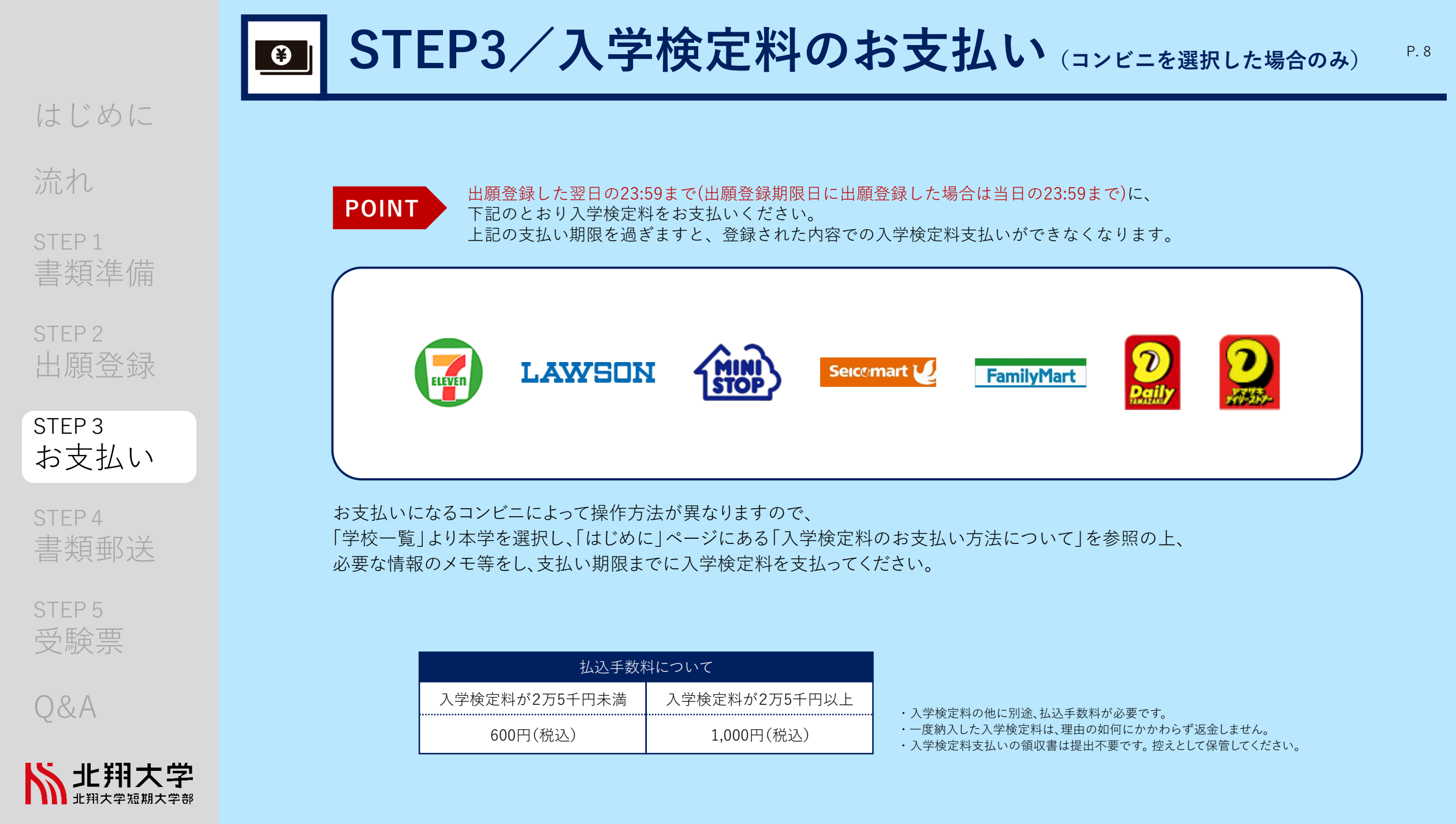

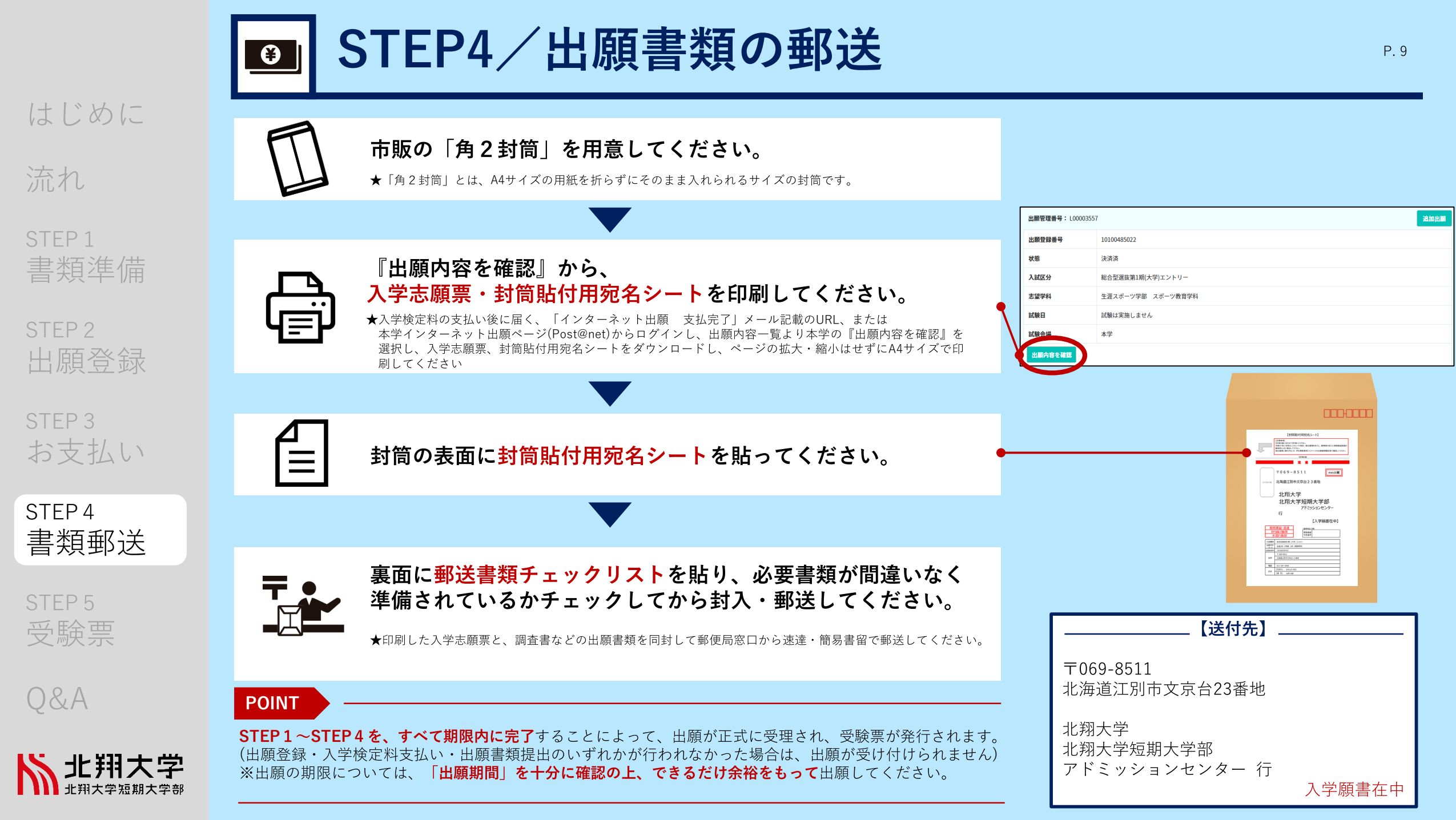

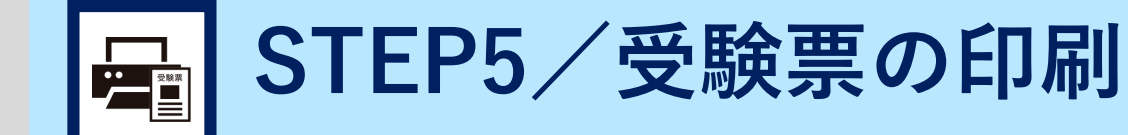

流れ

STEP 1 書類準備

STEP 2 出願登録

STEP 3 お支払い

STEP 4 書類郵送

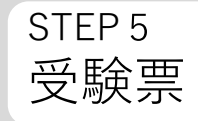

Q&A

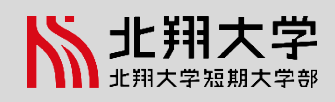

受験票は、

インターネット出願ページ(Post@net)の 出願内容一覧より『出願内容を確認』から 各自印刷し、選抜試験日に持参してください。

※選抜試験日までに準備できない場合は、 アドミッションセンター(TEL.011-387-3906)までお問合せください。

※受験票の発行は出願書類必着日以降になります。こちらで、出願があった 全受験生の出願書類を確認した後に受験票をメールにてお知らせします。

| 出願管理番号: L00003557 |                   |  |  |
|-------------------|-------------------|--|--|
| 出願登録番号            | 10100485022       |  |  |
| 状態                | 決済済               |  |  |
| 入試区分              | 総合型選抜第1期(大学)エントリー |  |  |
| 志望学科              | 生涯スポーツ学部 スポーツ教育学科 |  |  |
| 試験日               | 試験は実施しません         |  |  |
| <b>試験会場</b> 本学    |                   |  |  |
| 出願内容を確認           |                   |  |  |

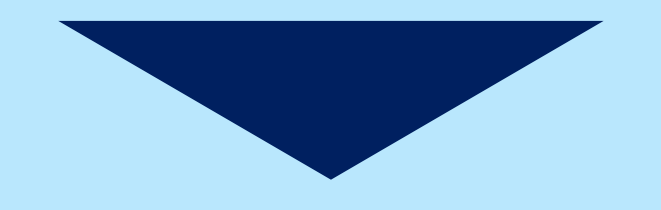

受験 選抜試験当日は必ず受験票を持参してください。

インターネット出願Q&A

| ~  | . 1 |    |     |   |
|----|-----|----|-----|---|
| ~  | I   | 7  | -1/ | 1 |
| ÷, | TT  | T. | K   |   |
| 1. | / 1 | U  | 1   | 0 |
|    |     |    |     |   |

STEP 1

STEP 2

STEP 3

STEP 4

STEP 5

Q&A

受験票

書類準備

出願登録

お支払い

書類郵送

| Q | 氏名や住所の漢字が、<br>登録の際にエラーに<br>なってしまいます。 | Α | 氏名や住所などの個人情報を入力する際に、JIS第1水準・第2水準以外の漢字は登録エラーになる場合があります。<br>その場合は、代替の文字を入力してください。<br>〈例〉 髙木→高木 山﨑→山崎 (ローマ数字)Ⅲ→3                                                                                                    |
|---|--------------------------------------|---|----------------------------------------------------------------------------------------------------|
| Q | ポップアップが<br>ブロックされ<br>画面が表示できません。     | Α | GoogleツールバーやYahoo!ツールバーなどポップアップブロック機能を搭載しているツールバーをインストールして<br>いる場合、ポップアップ画面が表示されない場合があります。本学のインターネット出願ページPost@net<br>(home.postanet.jp, www.postanet.jp)のポップアップを常に許可するよう設定してください。                                                                                                    |
| Q | コンビニでの支払いに<br>必要な番号を忘れました。           | Α | 本学インターネット出願ページ(Post@net)ヘログインし、出願内容一覧より本学の「出願内容を確認」から、<br>支払番号の確認画面についても再表示できます。<br>なお、支払期限を過ぎると、登録した内容での入学検定料のお支払いができなくなります。                                                                                                    |
| Q | 出願登録後に<br>出願内容を変更<br>することはできますか?     | A | <ul> <li>入学検定料支払い後の出願情報(選抜制度、学部学科、試験会場、選択科目等)の変更は認めません。</li> <li>出願登録時に間違いが無いよう確認してください。</li> <li>※クレジットカード支払いの場合、出願登録と同時に入学検定料の支払いが完了しますので、特に注意してください。</li> <li>※コンビニ支払いの場合は、入学検定料を支払う前であれば、既に登録した出願情報を放棄し、もう一度、最初から出願登録を行うことで変更可能です。再度、出願登録を行った際のアカウント情報と支払に必要な番号を使って、出願書類の郵送と入学検定料の支払いを行う必要があります。</li> <li>※入学検定料支払い後の出願情報の住所・氏名・電話番号等に誤りや変更が生じた場合は、<br/>アドミッションセンター(TEL.011-387-3906)までお問合せください。</li> </ul> |

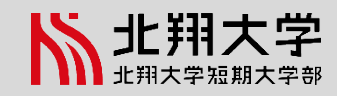